# How to Submit a Thesis Assignment Request

## Access your personal account

To submit a thesis assignment request, you need to access the **GOMP** system by logging into your personal account using your **Roma3Pass** credentials obtained during registration or using the **SPID** system or **CIE** system (Electronic Identity Card).

#### https://gomp.uniroma3.it

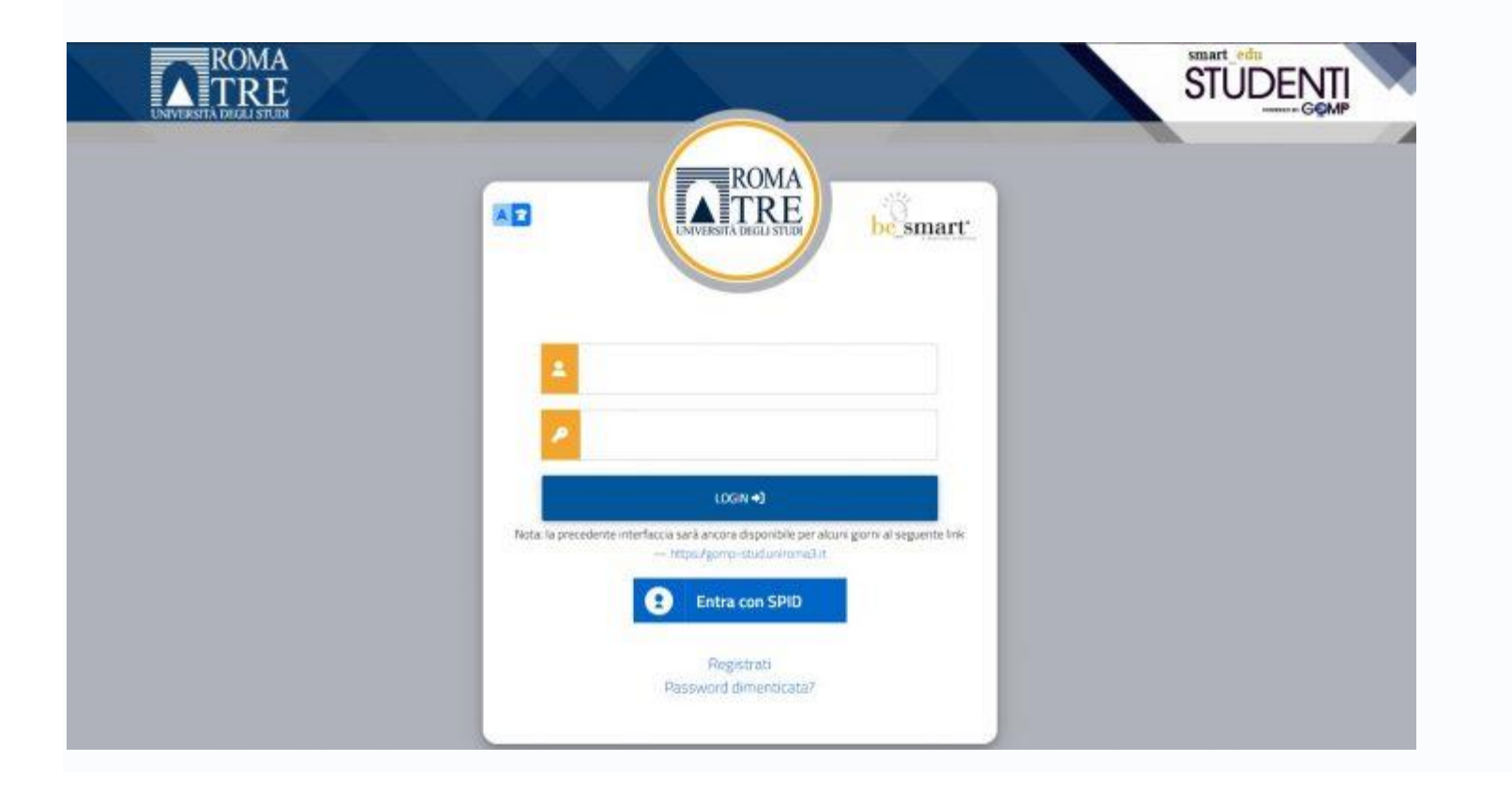

## Submitting the Thesis Assignment Request

Select the **"Degree achievement" (Conseguimento Titolo)** option from the Career, Study Plans, and Exams menu, as shown in the image below.

| Carriera, Piano di Studi, Esami 🐱 |                |                                               |                                  |                      |                                                         |  |  |
|-----------------------------------|----------------|-----------------------------------------------|----------------------------------|----------------------|---------------------------------------------------------|--|--|
|                                   | <b></b>        |                                               | <b>2</b> 2                       | 27                   | A                                                       |  |  |
| Carriera                          | Piano di studi | Questionari<br>valutazione della<br>didattica | Prenotazione Prova<br>Intermedia | Prenotazione Appelli | Prenota il posto in<br>aula, biblioteca, sala<br>studio |  |  |
| IN                                | ?              | 1                                             |                                  |                      |                                                         |  |  |
| Materiale didattico               | Domande        | Conseguimento del<br>titolo                   |                                  |                      |                                                         |  |  |

Select the **Thesis Assignment Request (Richiesta di assegnazione della tesi)** option from the "Degree Achievement" menu, as shown in the image below.

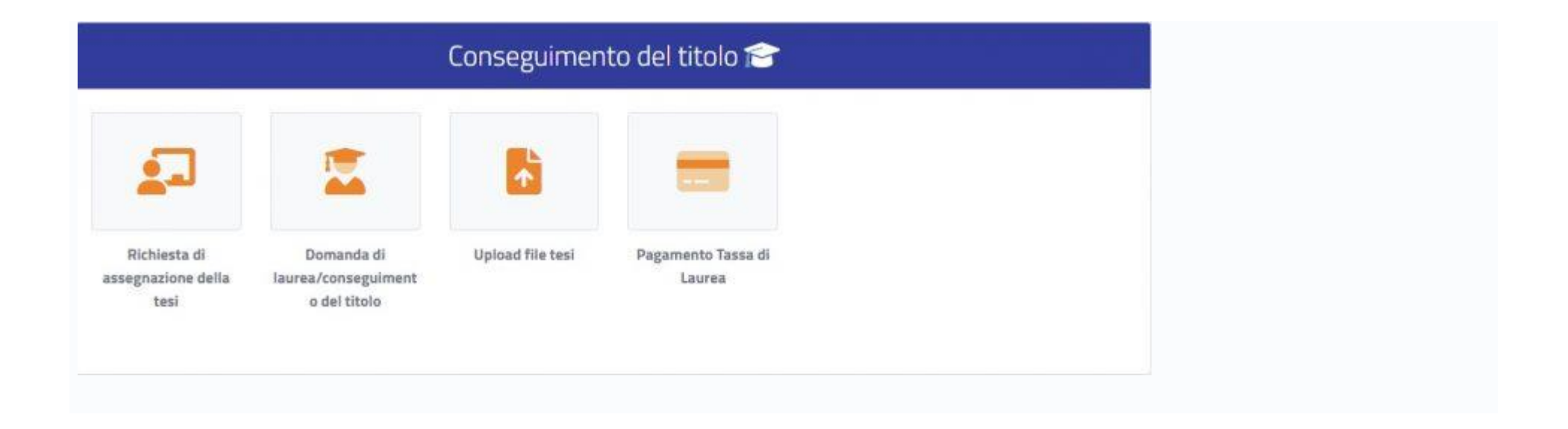

The system will verify if the career requirements are met (earned CFUs and minimum enrollment year) and will display the following screen:

| Dati della Tesi                               |   |  |  |
|-----------------------------------------------|---|--|--|
| Insegnamento                                  |   |  |  |
| 20202020 - GENERE, COSTITUZIONE E PROFESSIONI | • |  |  |
| Toologia                                      |   |  |  |
| Compilativa                                   |   |  |  |
| Titolo (in italiano)                          |   |  |  |
| La mia tesi                                   |   |  |  |
| Titolo (in inglese)                           |   |  |  |
| My Thesis                                     |   |  |  |
| Consenti la consultazione                     |   |  |  |
|                                               |   |  |  |
| Parole chiave in Italiano                     |   |  |  |

Enter the title of the thesis (in Italian and English) and select the relevant course. You can still modify the thesis title in subsequent stages of the degree achievement process.

For the "Supervisor" field, type the first characters of the supervisor's surname and add the identified name. Enter the required information and click on **"Confirm."** 

|              | Relatore proposto |  |
|--------------|-------------------|--|
| Docente      |                   |  |
| ROSSI ANDREA | ×                 |  |
|              | CONFERMA          |  |

### Summary screen: Click on "Confirm."

| Tepologia<br>Compilativa                      |             |
|-----------------------------------------------|-------------|
| Insegnamento                                  |             |
| 20202020 - GENERE, CUSTITUZIONE E PROFESSIONI |             |
| Titolo (In itakang)                           |             |
| La mia tesi                                   |             |
| Tituto in inglese                             |             |
| My Thesis                                     |             |
| Relatori e                                    | correlatori |
| Relatori                                      |             |
| TORNA INDIETRO                                | CONFERMA    |

Final Message:

| Richiesta di assegnazione della tesi 🞜                                                                                                    |  |  |  |  |
|----------------------------------------------------------------------------------------------------|--|--|--|--|
|                                                                                                    |  |  |  |  |
| Ricevuta di Invio dell'Istanza.                                                                                                    |  |  |  |  |
| Unitanza è stata invista con successo in data 31/05/2021 elle ore 22:15. con numero di invio 31006768.13 e codec di auterita P6038253CB92F623B846F79B440B73F5F14C56443F6966692950A200EB9F833A |  |  |  |  |
| ANVALLA INVIO SCARICA LA REEVUTA                                                                                                    |  |  |  |  |

The system will send a communication to the supervisor indicating the new thesis request. Once the supervisor accepts the request, the process will be completed, and you can submit the "Degree achievement request" according to the dates set by the department.

Once the supervisor accepts the Assignment Thesis Request, the acceptance will be visible as shown below.

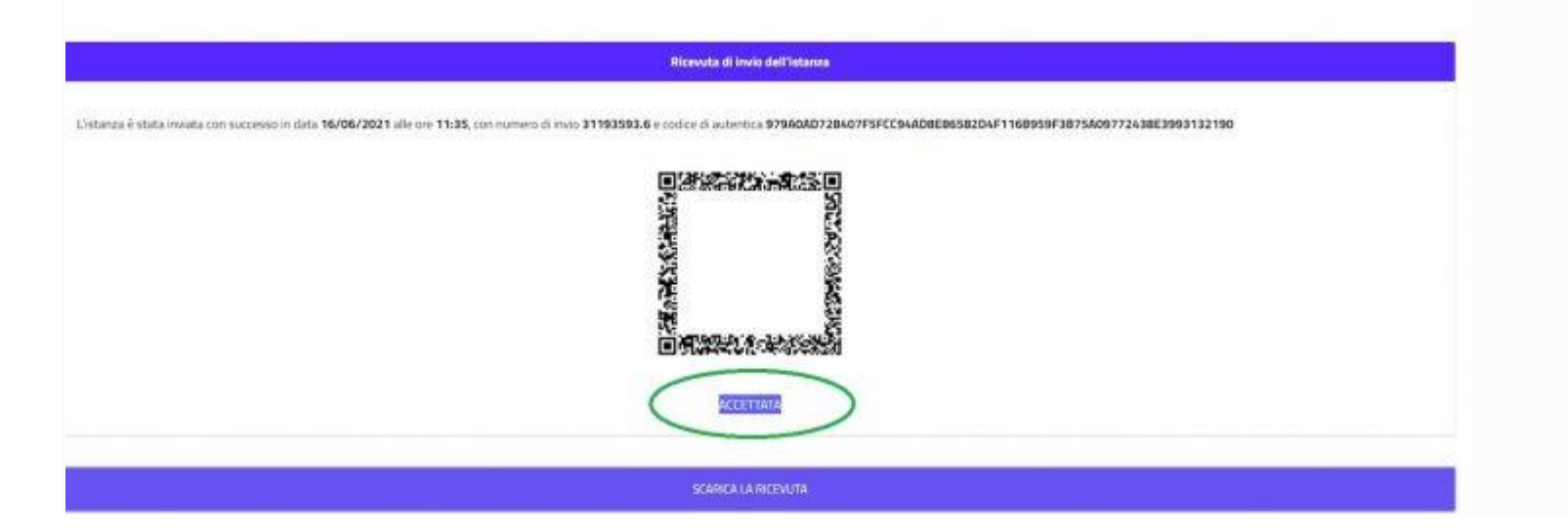